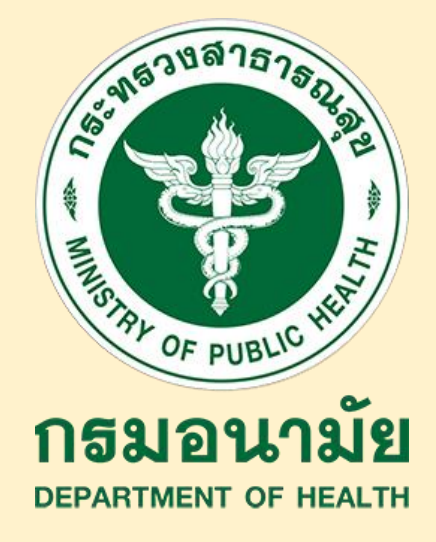

# **คู่มือการใช้งาน**

## ระบบสอนออนไลน์ กรมอนามัย (MOOC ANAMAI) สำหรับเจ้าหน้าที่ผู้สอบภาคปฏิบัติ

้เรื่อง การใช้คู่มือเฝ้าระวังและส่งเสริมพัฒนาการเด็กปฐมวัย

### (DSPM) 2 : ภาคปฏิบัติ

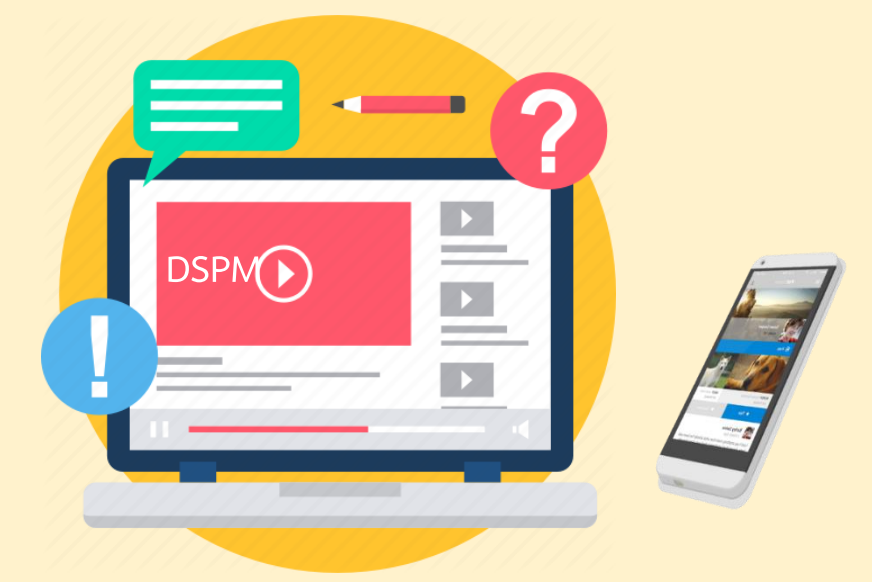

จัดทำโดย สถาบันพัฒนาอนามัยเด็กแห่งชาติ กรมอนามัย

### สารบัญ

| เรื่อง                                                 | หน้า |
|--------------------------------------------------------|------|
| 1. การเข้าสู่ระบบสอนออนไลน์ กรมอนามัย (MOOC ANAMAI)    | 1    |
| 2. การสมัครคอร์สเรียน E-learning DSPM - 2 : ภาคปฏิบัติ | 9-12 |
| 3. การใช้งานระบบ E-learning DSPM - 2 : ภาคปฏิบัติ      |      |
| สำหรับเจ้าหน้าที่ผู้สอบ                                |      |

การเข้าสู่ระบบสอนออนไลน์ กรมอนามัย (MOOC ANAMAI)

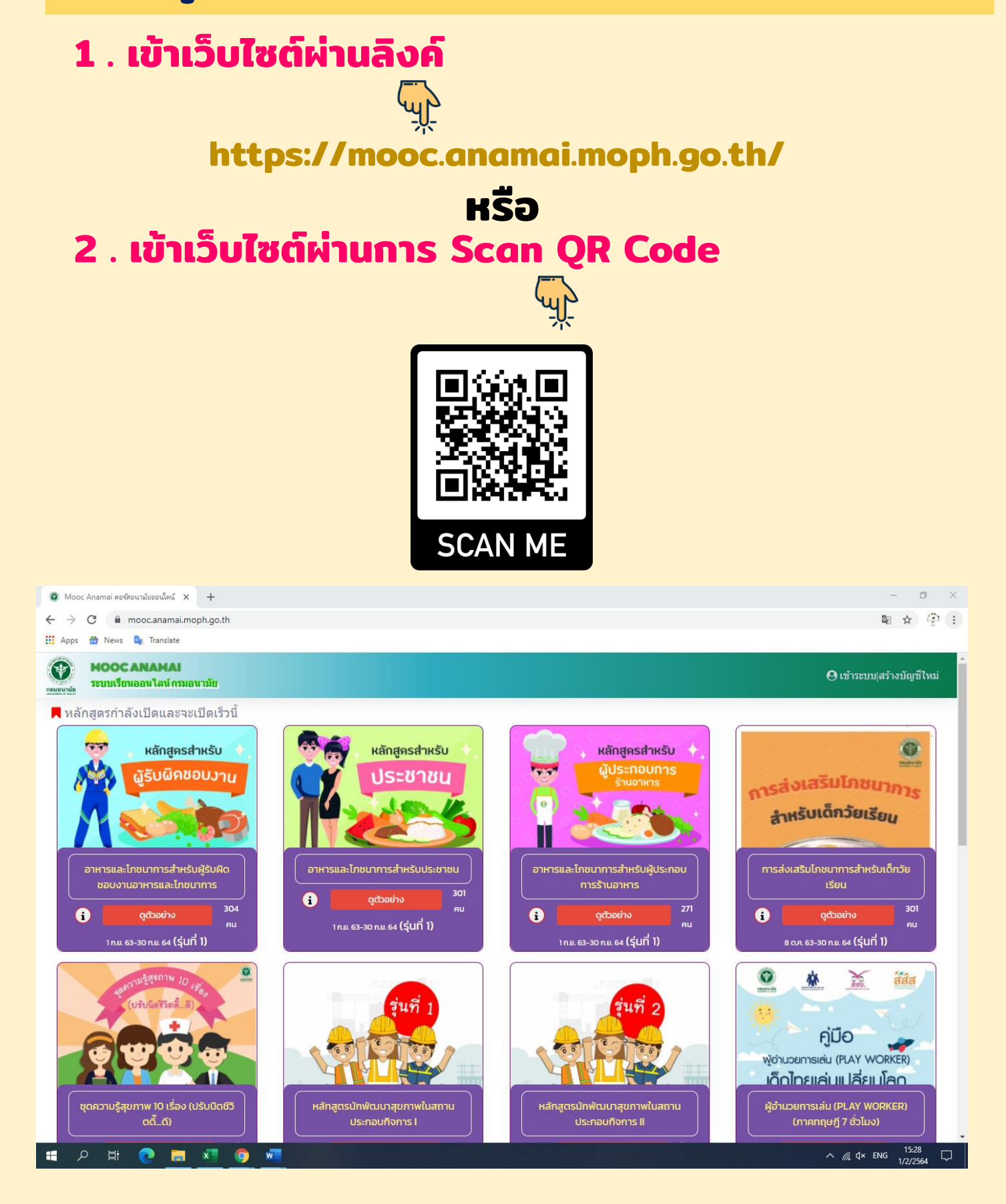

#### การเข้าใช้งาน E-learning DSPM - 2: <u>ภาคปฏิบัติ</u>

#### 1. กดเข้าสู่ระบบสำหรับผู้ที่ลงทะเบียน

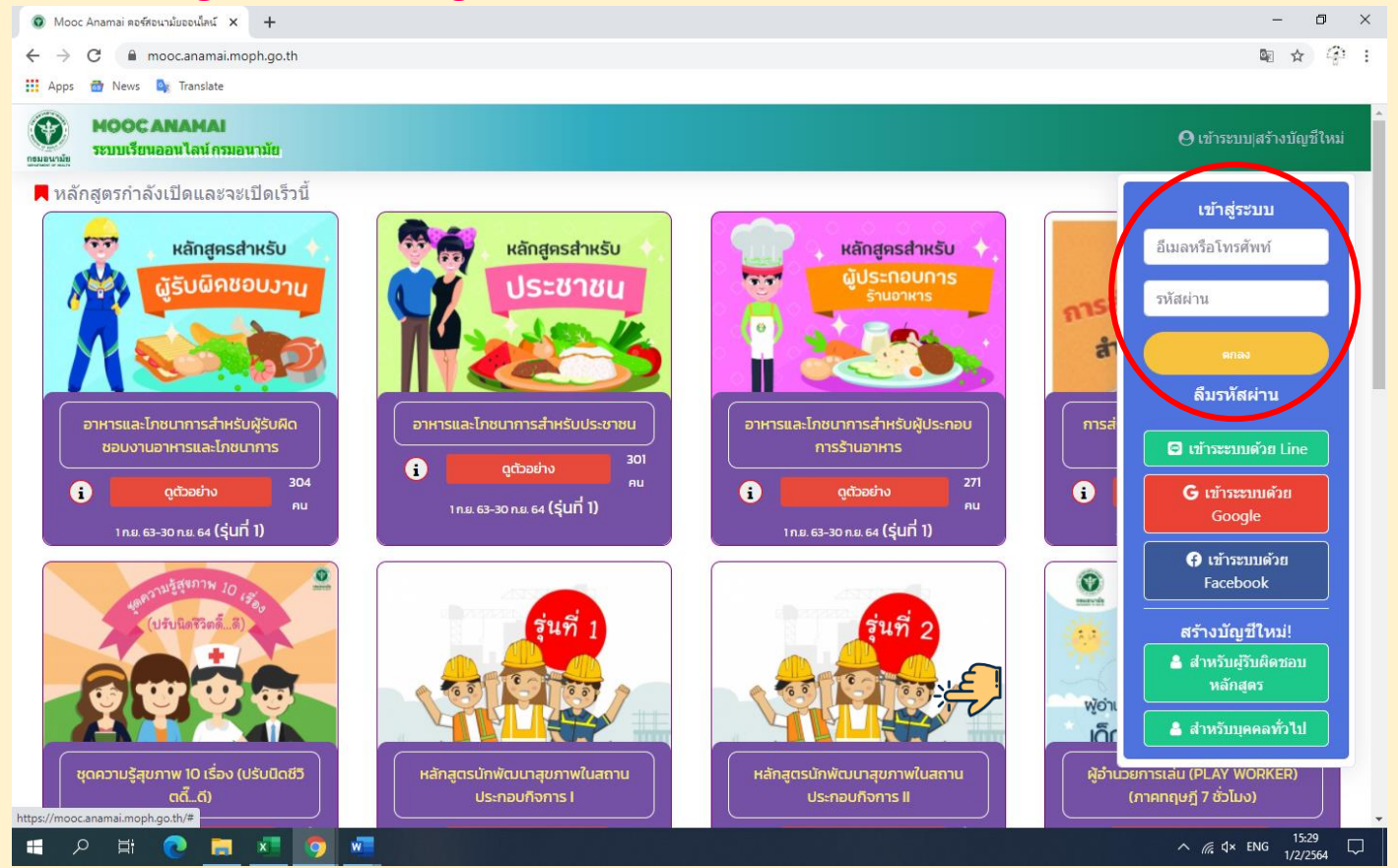

#### หมายเหตุ :

2

1.สำหรับเจ้าหน้าที่ ที่ผ่านการลงทะเบียนแล้วให้ใช้ Username กับ Password เดิมได้เลย 2.สำหรับเจ้าหน้าที่ ผู้ที่ไม่ผ่านการลงทะเบียนกรุณาส่งรหัส E-mail กับ Password ให้กับเจ้าหน้าที่ ส่วนกลางเพื่อทำการลงทะเบียนให้ (สำหรับ ผู้สอบเท่านั้น)

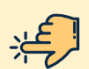

2

การใช้งานระบบ E-learning DSPM - 2 : ภาคปฏิบัติ สำหรับเจ้าหน้าที่ผู้สอบ

3

 ผู้สอบ (เจ้าหน้าที่ส่วนกลาง) จะดึงรายชื่อ ผู้ที่เรียนครบและสอบผ่านใน คอร์ส DSPM - 1 : ภาคทฤษฎี และส่งรายชื่อให้ผู้สอบในพื้นที่ (เจ้าหน้าที่ศูนย์อนามัยแต่ละ เขต) ดำเนินการจัดสอบภาคปฏิบัติ

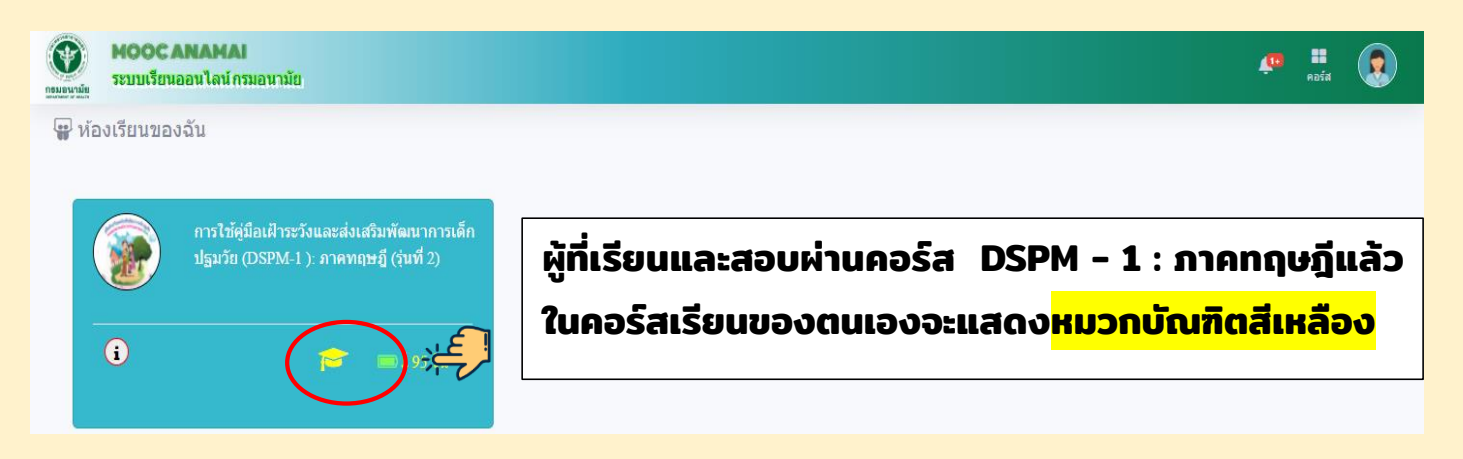

#### 3.1 ผู้สอบ (เจ้าหน้าที่ศูนย์อนามัยแต่ละเขต) ดึงรายชื่อ ผู้ที่เรียนครบและสอบผ่าน ในคอร์ส DSPM - 1 : ภาคทฤษฎี

อากหน้า website : https://nich.anamai.moph.go.th/th/dspm-e-learning2

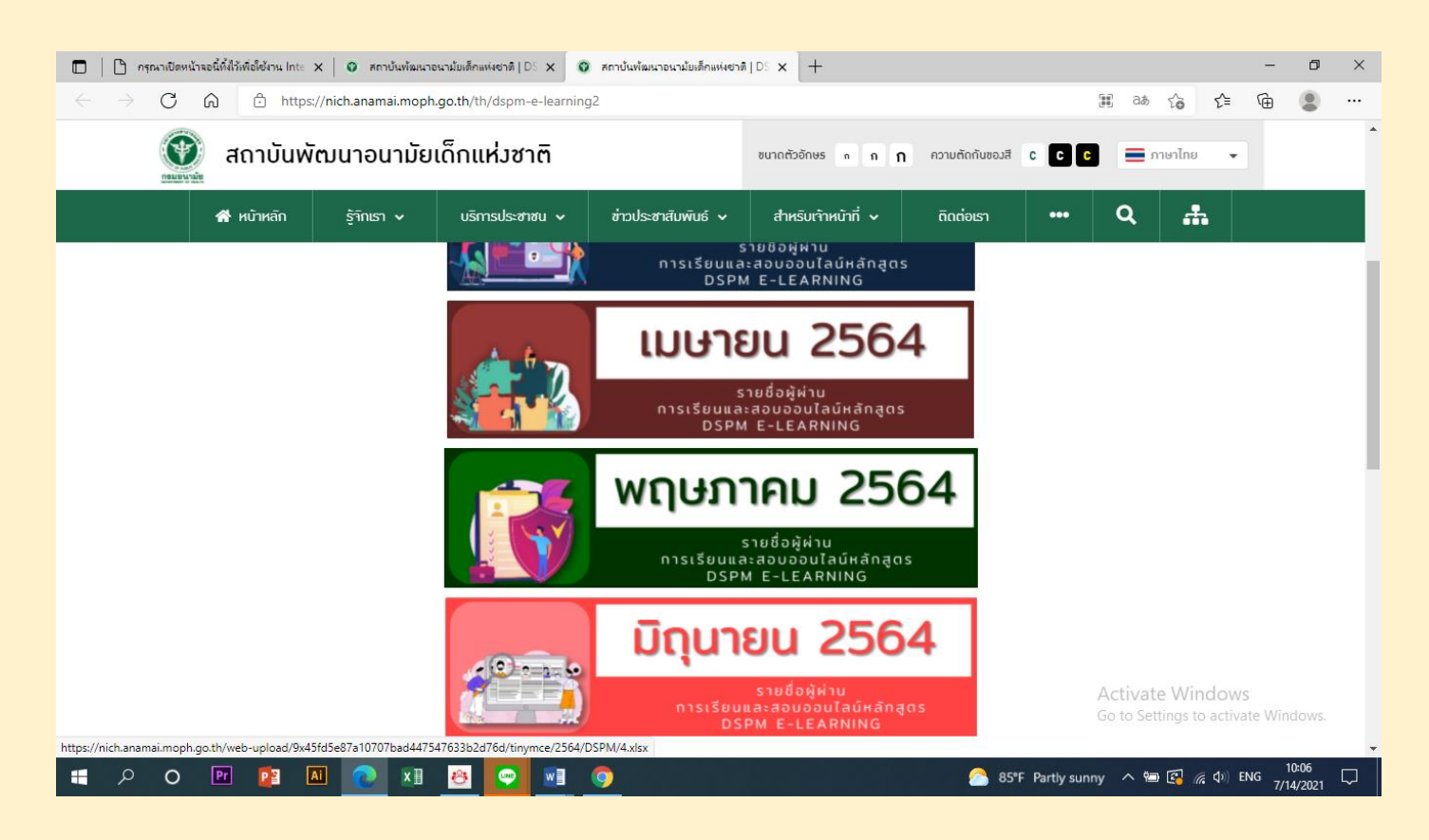

 เจ้าหน้าที่ศูนย์อนามัยแต่ละเขต ติดต่อ/ประสาน/นัดหมาย กับ ผู้เรียน เพื่อดำเนินการจัดสอบภาคปฏิบัติ โดยมีรูปแบบการสอบ 2 แบบ ขึ้นอยู่ กับแนวทางของศูนย์อนามัยในแต่ละเขตพื้นที่

สอบภาคปฏิบัติผ่านระบบ Online เช่น Zoom Meeting หรือ Cisco Webex )
สอบภาคปฏิบัติผ่านระบบ On-site (ผ่านการจัดอบรม หรือการลงนิเทศติดตาม)

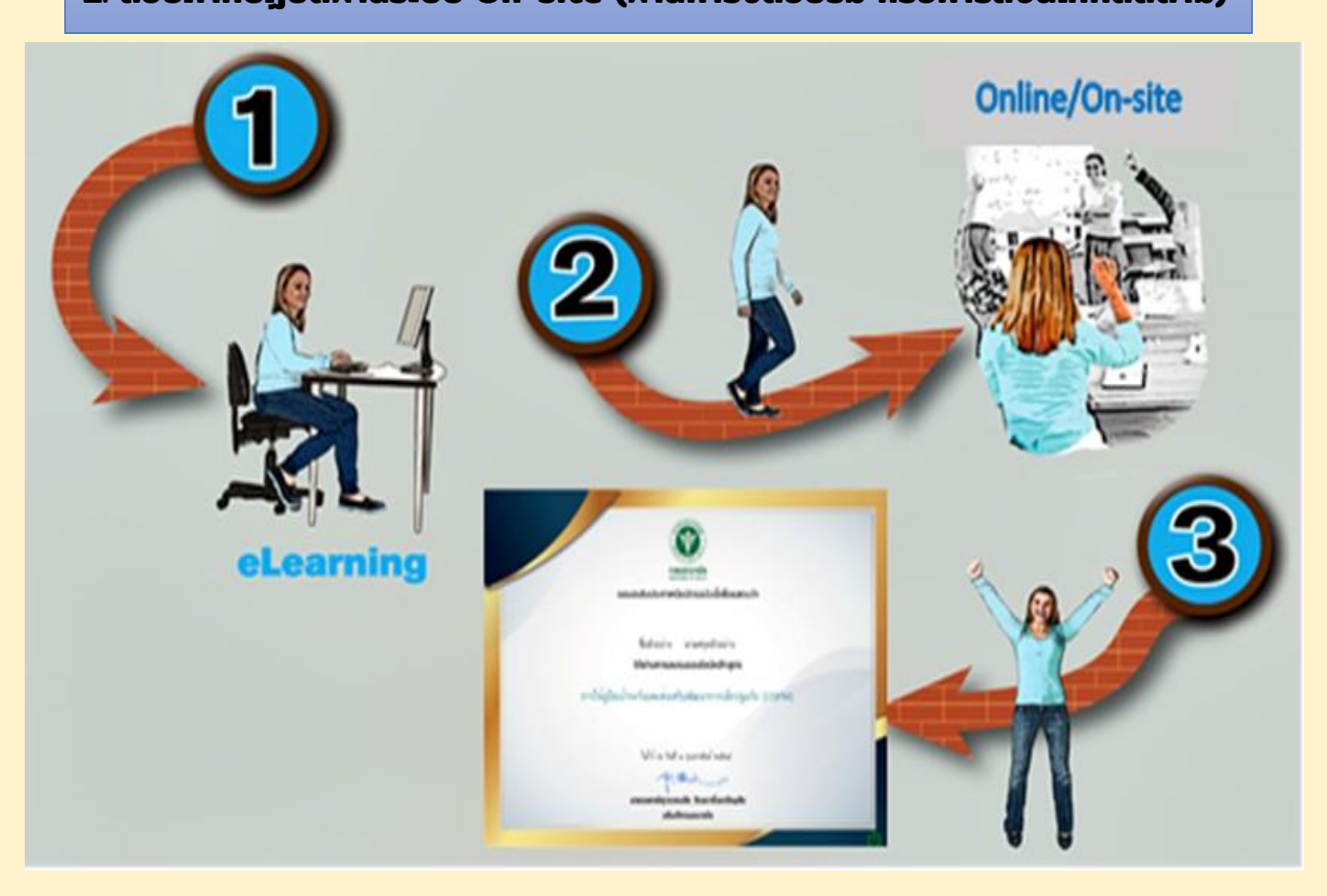

#### 5. ผู้ที่สอบผ่าน DSPM - 2 : ภาคปฏิบัติ ผู้สอบของศูนย์อนามัย/ สสจ.

ในแต่ละเขต จะเข้าไปดำเนินการอนุมัติในคอร์สเรียนภาค DSPM - 2) : ภาคปฏิบัติที่ สมัครไว้ (โดยผู้สอบของศูนย์อนามัย/ สสจ.ในแต่ละเขต จะเป็นผู้อนุมัติในระบบ)

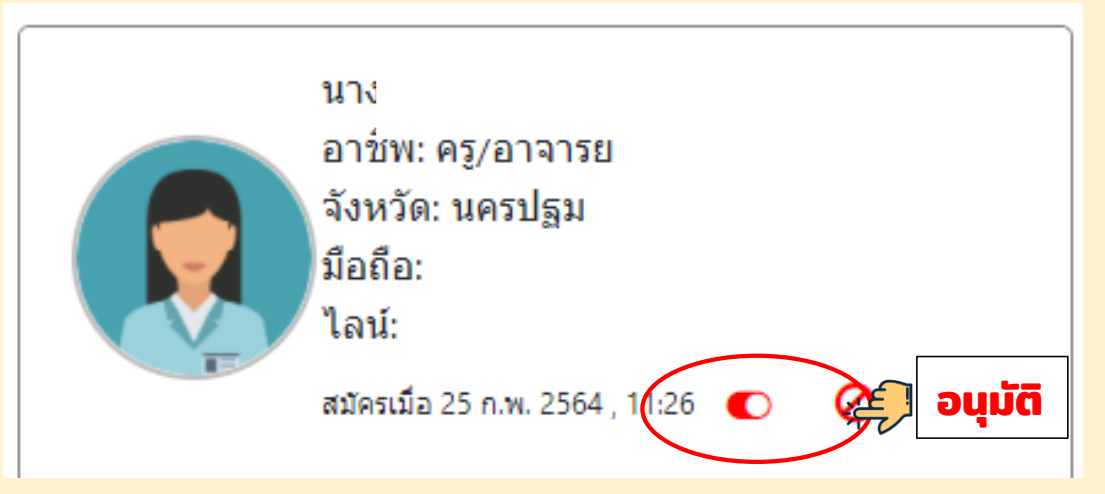

6. ผู้ที่ได้รับอนุมัติให้เข้าสู่คอร์สเรียนภาค DSPM – 2) : ภาคปฏิบัติแล้ว ให้คลิกที่ แผนการเรียน ที่มีชื่อว่า "ลงทะเบียนเรียน สำหรับผู้ที่สอบผ่าน DSPM ภาคทฤษฎี" เพื่อเข้าไป กรอกข้อมูลส่วนบุคคลให้ครบถ้วน โดยผ่านการสแกน QR Code หรือ เลือกคลิกลิงค์

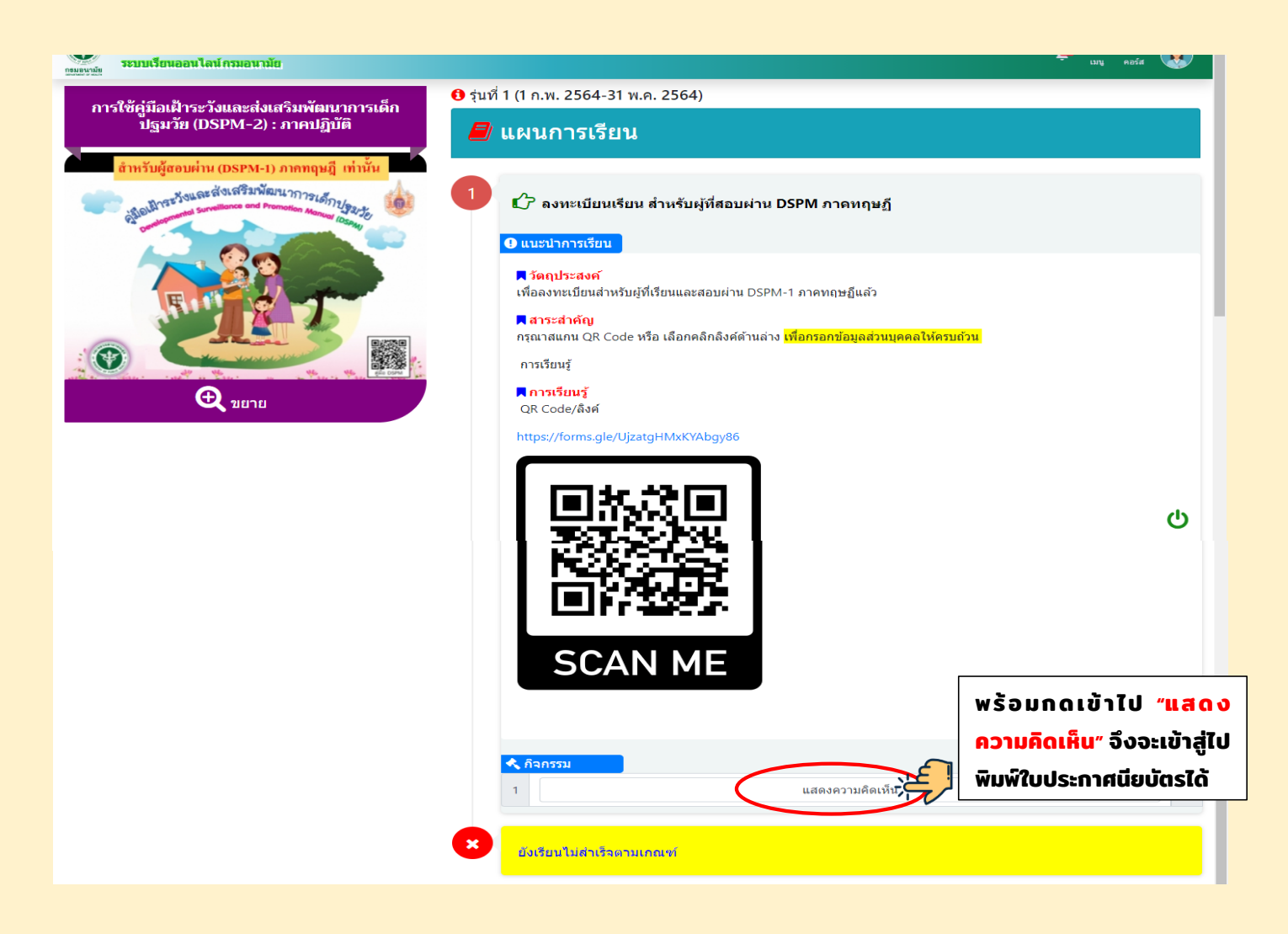

#### 5. <mark>เมื่อแสดงความคิดเห็นแล้ว จะสามารถกดปริ้นใบประกาศนียบัตรได้</mark> (ดังตัวอย่าง ข้างล่างนี้)

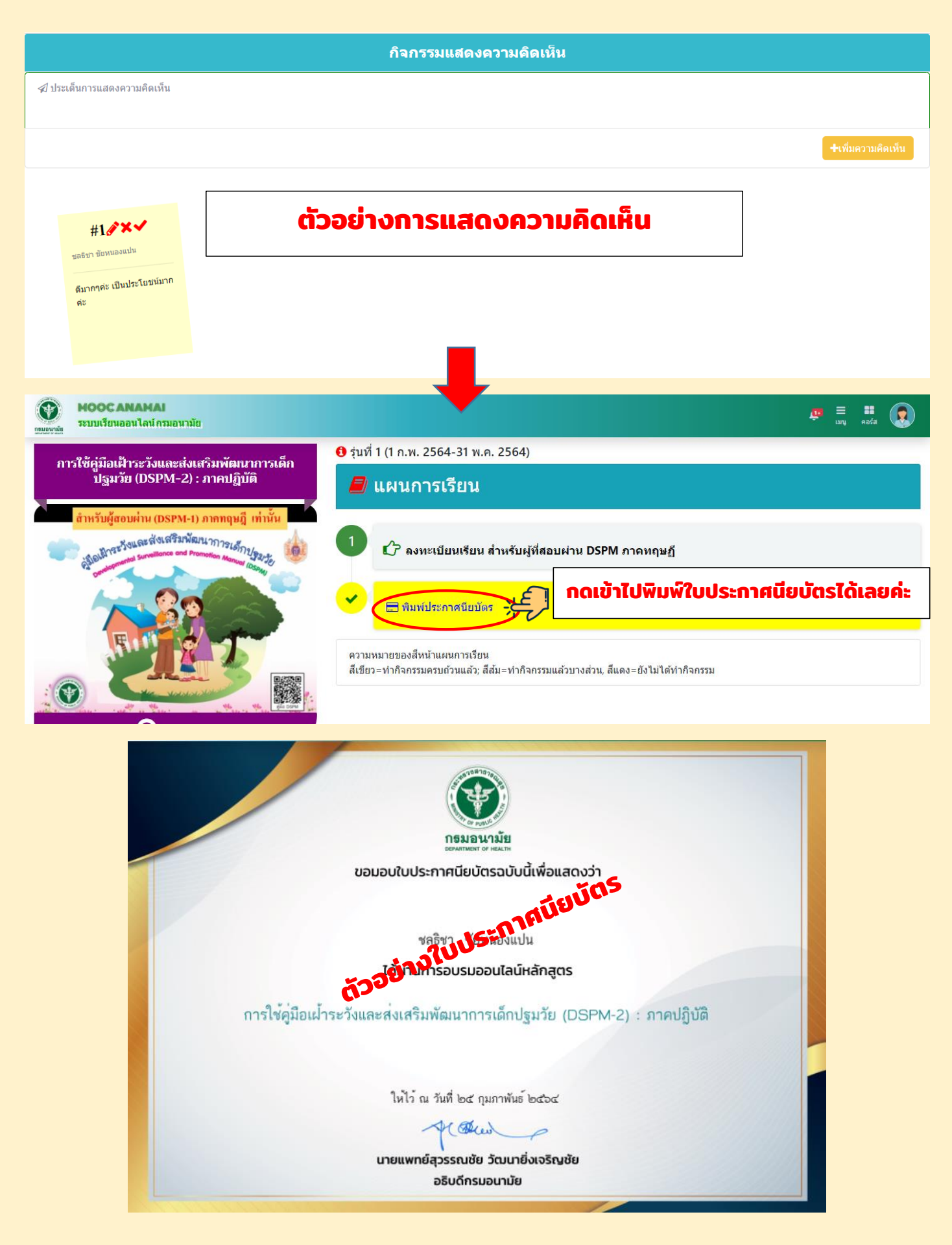